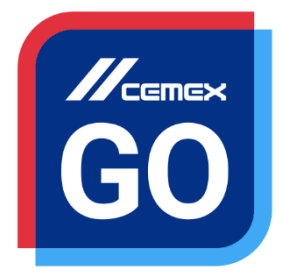

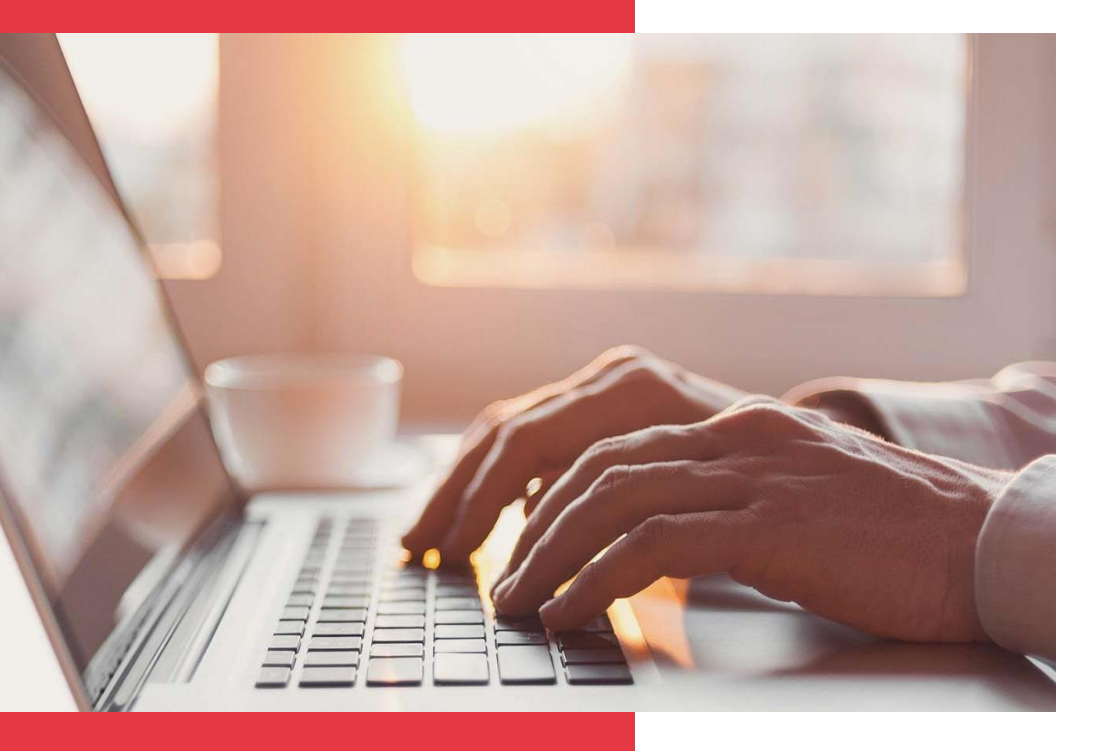

# **CEMEX Go** Track – Android Watch

Versión 2.1

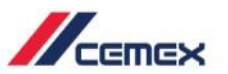

# INTRODUCCIÓN

En un esfuerzo para innovar y mejorar la experiencia de nuestros clientes, CEMEX ha creado una solución digital integrada que te permitirá administrar tu negocio en tiempo real.

### Objetivo de aprendizaje:

En esta guía aprenderás a utilizar la funcionalidad de **Track** en tu reloj de **Android Watch**.

### Beneficios:

- Ver el estatus de tu entrega actual
- Tener información de tus obras asignadas en tiempo real
- Mantener constante comunicación con tus clientes
- Ver tus solicitudes de los pedidos para Contrato de las 2 siguientes semanas

### Track - Android Watch

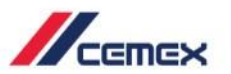

**CONTENIDO** 

Android Watch Sincronización 01 02 Vista del Cliente 03

Vista de la Obra

Copyright © 2018, CEMEX International Holding AG.

# 01 Android Watch Sincronización

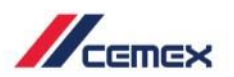

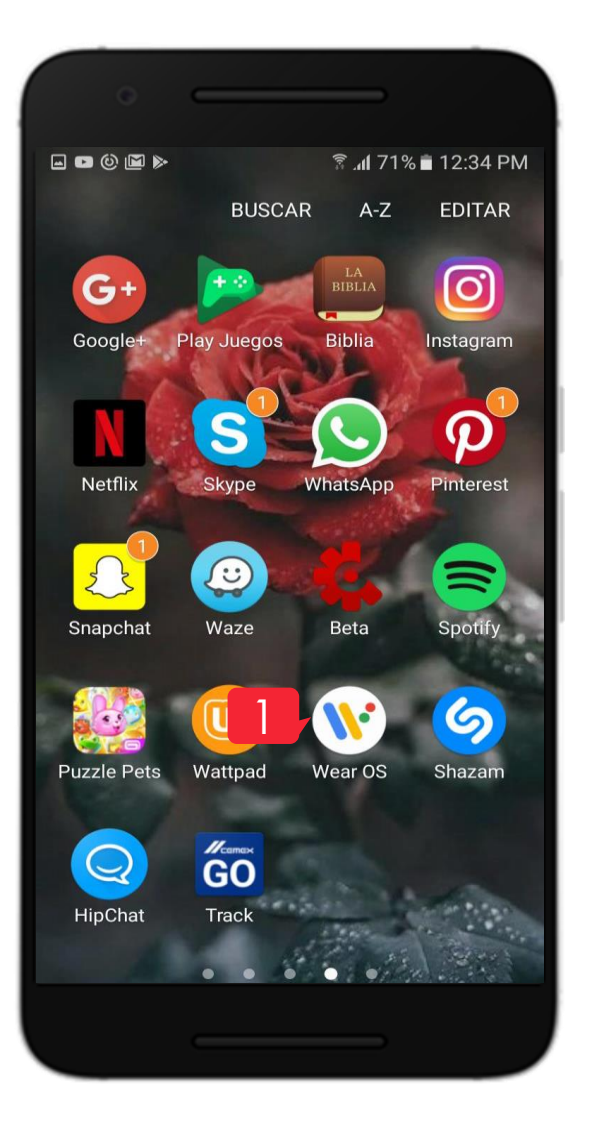

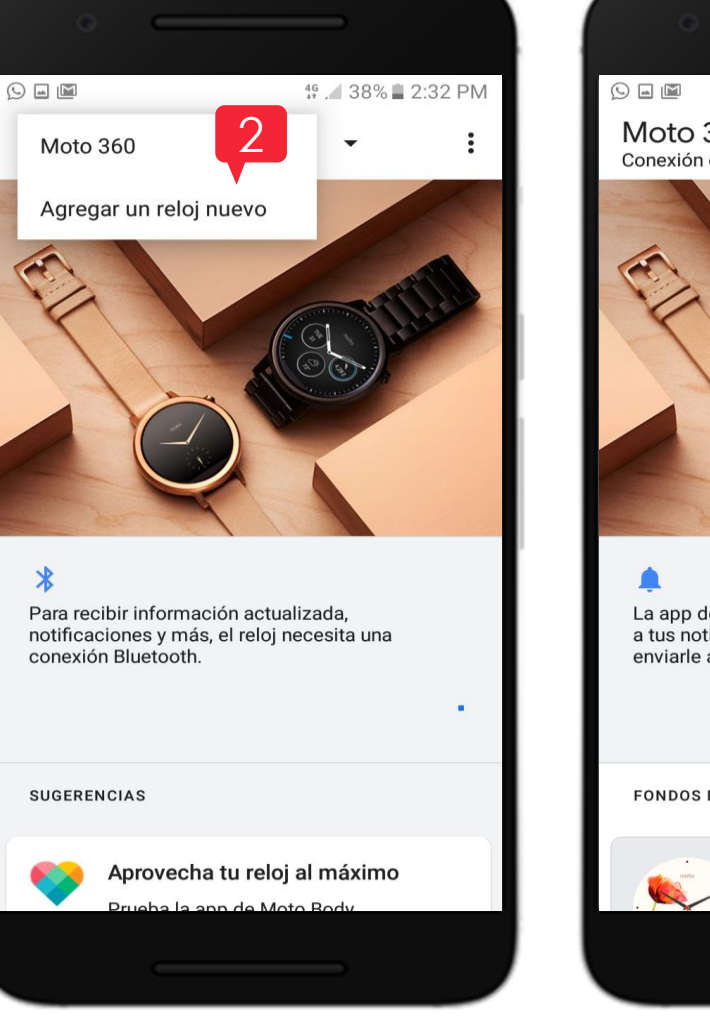

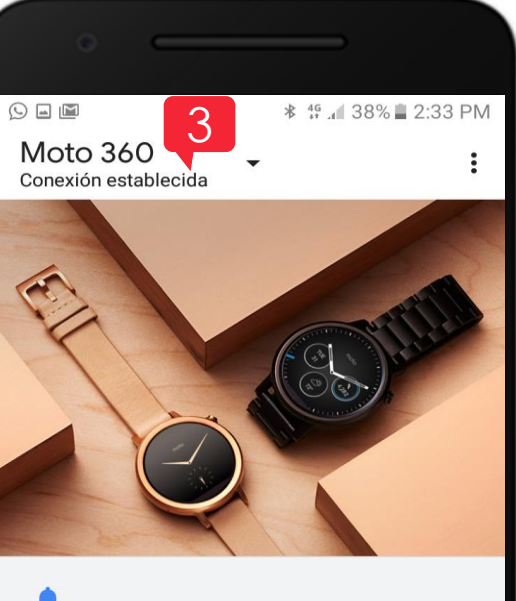

La app de Wear OS by Google necesita acceder a tus notificaciones para que el teléfono pueda enviarle actualizaciones al reloj.

#### Activar notificaciones del reloj

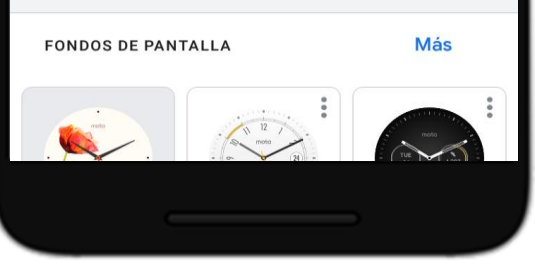

- Da clic en el ícono de Wear OS para comenzar la sincronización.
- 2. En tu celular **escribe el nombre de tu reloj** y verás un código en tu celular y reloj.
- Cuando tu dispositivo y tu reloj estén conectados verás la etiqueta de "conectado" en la aplicación de Wear OS.

### Android Watch Sincronización 01

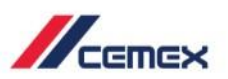

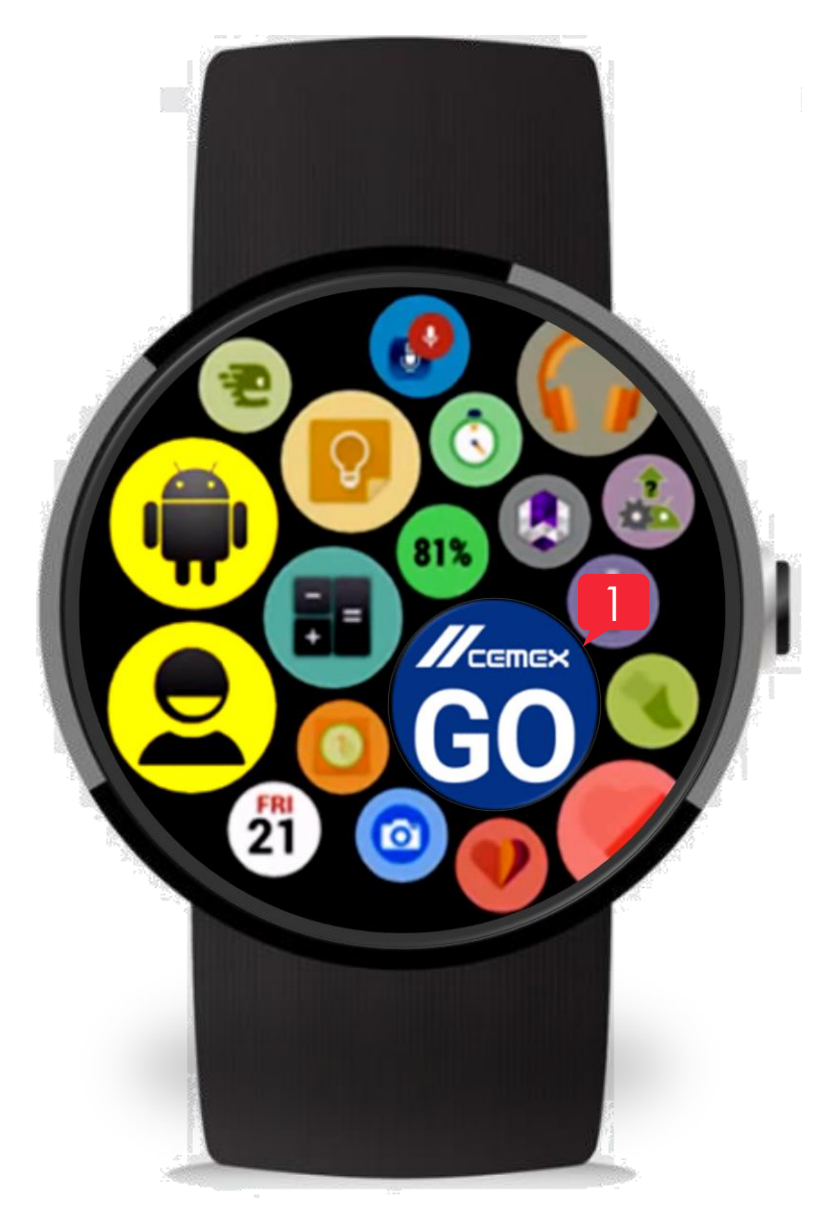

Para realizar estos pasos deberás tener instalado en tu celular desde Google Play:

- Wear OS
- CEMEX Go Track

desde Google Play

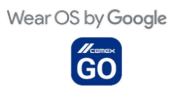

En tu reloj Android instala CEMEX Go Track 👸

1. En tu reloj Android desliza hasta encontrar la aplicación de CEMEX Go Track y presiónalo.

### ¡Recuerda!

Ŷ Para realizar estos pasos debes tener la sesión de tu cuenta iniciada en la aplicación de Track en tu teléfono celular.

Copyright © 2018, CEMEX International Holding AG.

## 02 Vista del Cliente

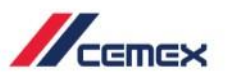

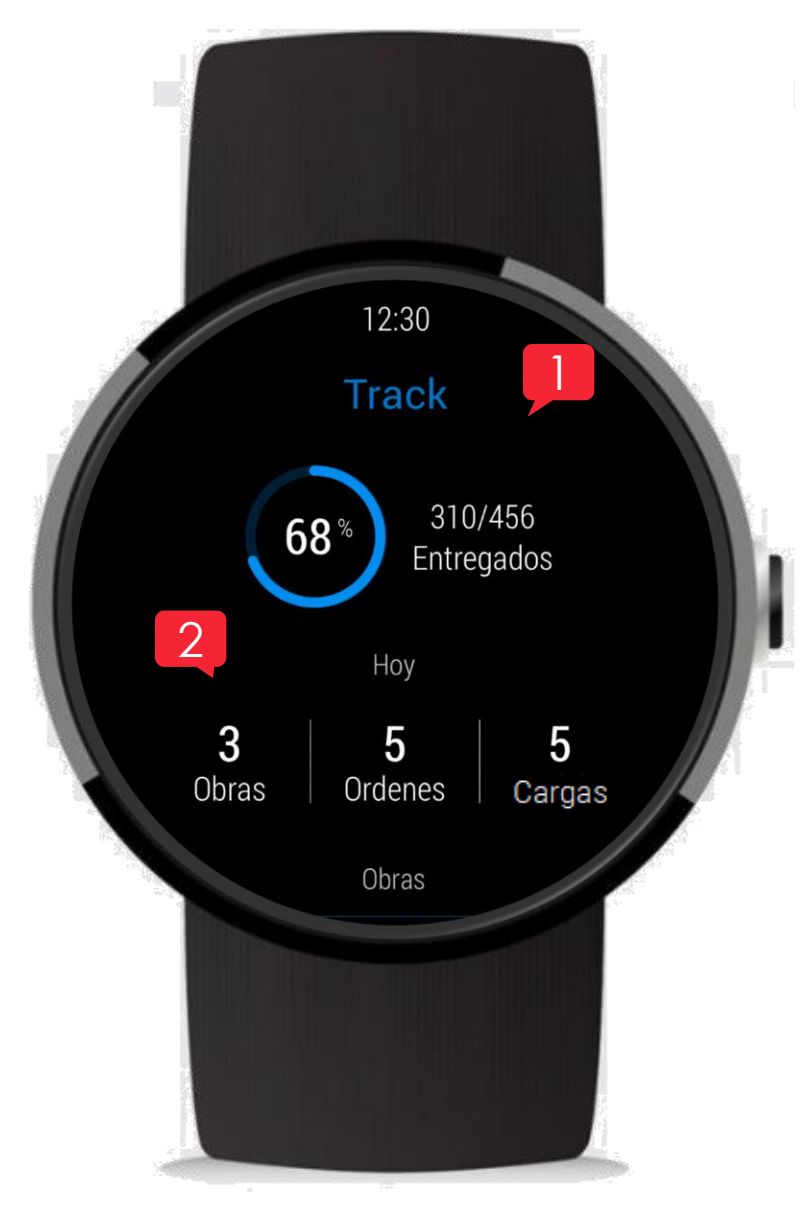

- 1. La **Pantalla principal** muestra el porcentaje de órdenes entregadas el día de hoy.
- 2. Puedes ver las órdenes por: **Obras**, **Órdenes** y **Cargas**.

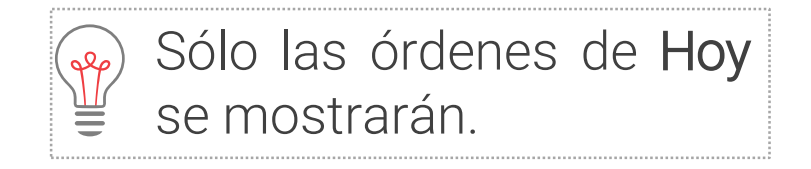

Copyright © 2018, CEMEX International Holding AG.

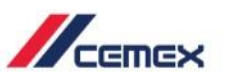

### Notificaciones

3. Para ver las notificaciones en tu Reloj Android primero debes tener la sesión iniciada en tu celular, si no es así recibirás un mensaje.

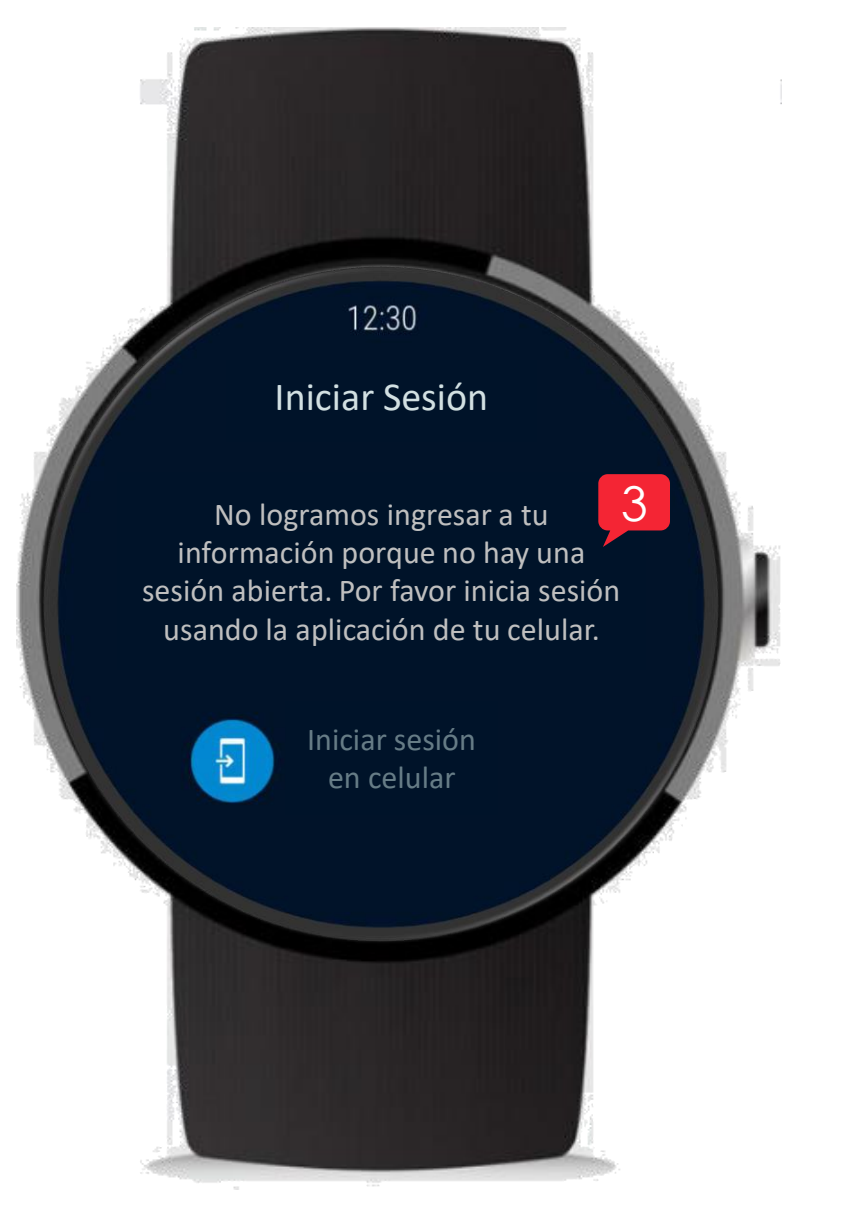

# Vista de la Obra

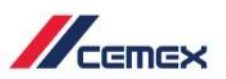

Desliza hacia arriba y verás la información de las Obras.

- 1. El **Dashboard** muestra las **Obras activas**, es decir, las órdenes de hoy.
- 2. Selecciona una **Obra** para ver más información al respecto.

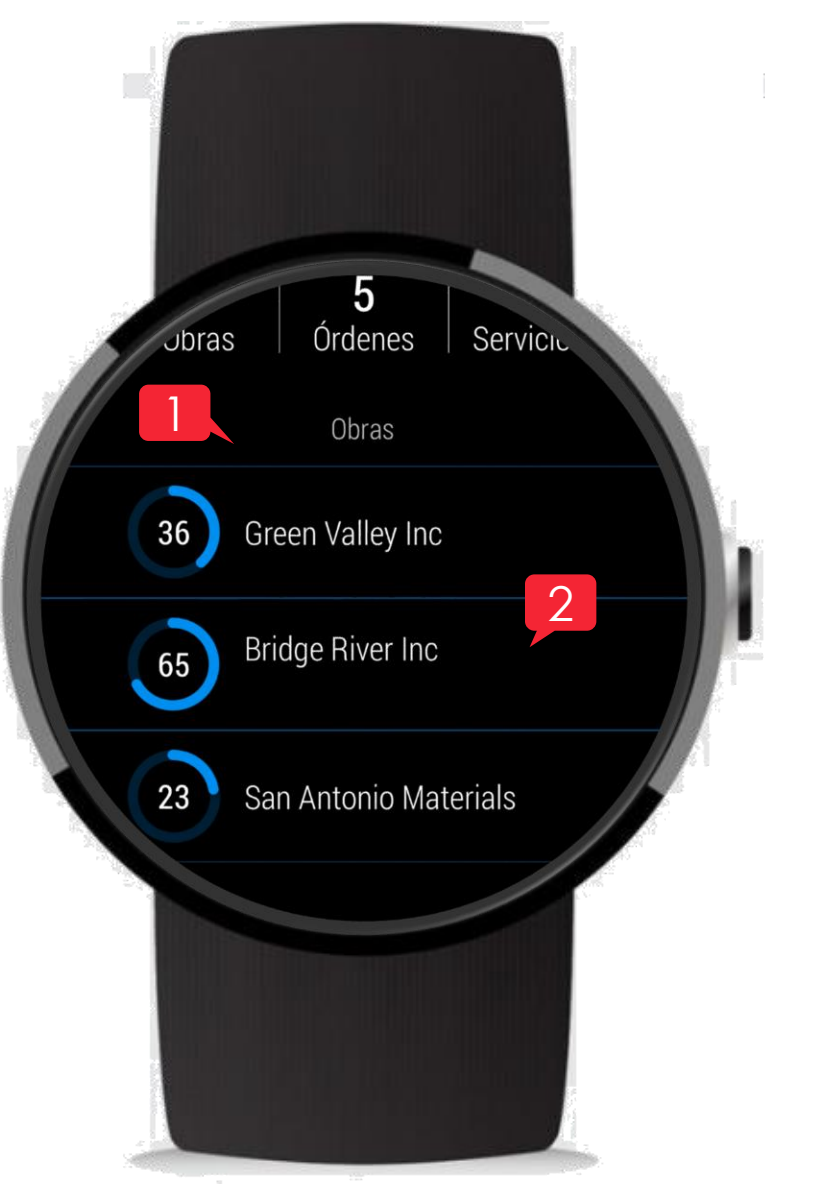

## Vista de la Obra

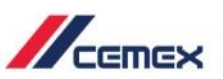

Puedes ver:

- 3. Porcentaje de Entregas.
- 4. Número de la Orden.
- 5. Número de Cargas Entregadas contra el Total de Cargas.
- 6. Cantidad de las Órdenes.

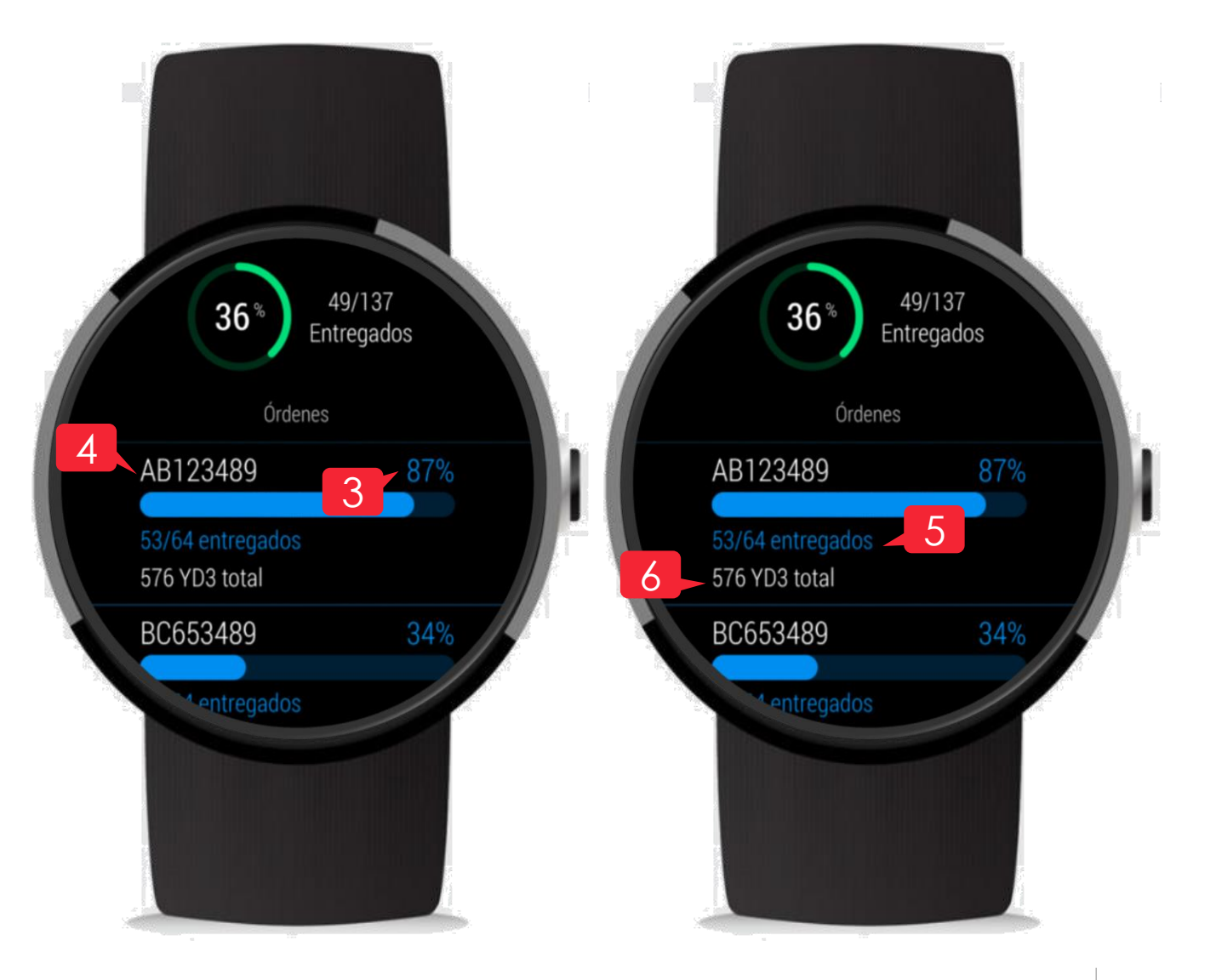

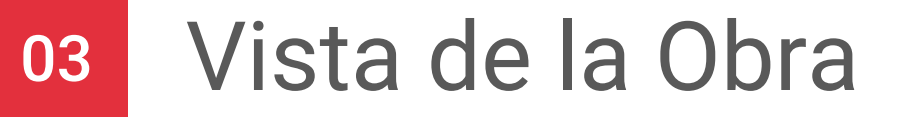

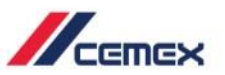

7. Incluso puedes ver las Órdenes programadas para las siguientes 2 semanas.

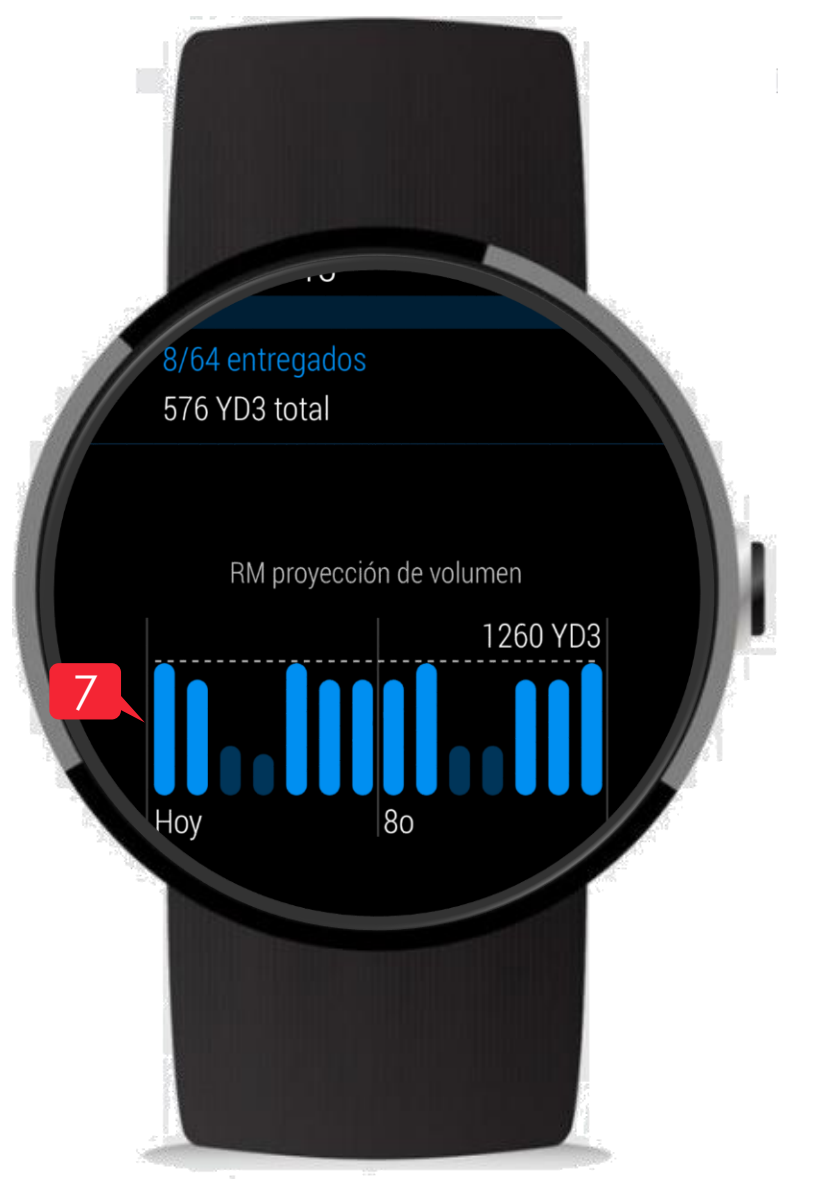

# ¡Felicidades!

Has completado la guía de Track – Android Watch

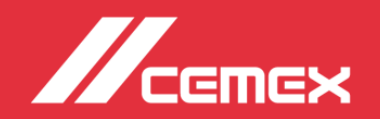